| 🄹 Bricon C    | lub Editor          |                       |                      |                |             |       |                 |
|---------------|---------------------|-----------------------|----------------------|----------------|-------------|-------|-----------------|
| 🛚 💐 Amateurs  | - Liste 🛛 🚰 Amat    | eur - Détail 😭 Des so | ciété [ 🚰 Concours 🛛 | 🛠 Options 🛈 A  | A propos de |       |                 |
| I I I I I     | de 2   🕨            | 🕨   🕂 🗙   📑 i         | <b>a</b>             |                |             |       |                 |
| ID            | ClubID              | Nom                   | Adresse              | Telephone      | Responsable | Email |                 |
| ▶ 0           | 9999                | Par Défaut            |                      |                |             |       |                 |
| 2             | 9201                | LA LEUZOISE           | Rue de Condé 41      |                |             |       |                 |
|               |                     |                       |                      |                |             |       |                 |
|               |                     |                       |                      |                |             |       |                 |
|               |                     |                       |                      |                |             |       |                 |
|               |                     |                       |                      |                |             |       |                 |
|               |                     |                       |                      |                |             |       |                 |
|               |                     |                       |                      |                |             |       |                 |
|               |                     |                       |                      |                |             |       |                 |
|               |                     |                       |                      |                |             |       |                 |
|               |                     |                       |                      |                |             |       |                 |
|               |                     |                       |                      |                |             |       |                 |
| N             | Des Dáfesta         |                       | CL-ND-               | 0000           |             |       |                 |
| NOM:          | Par Deraut          |                       |                      | 3333           | ~           |       |                 |
| Adresse:      |                     |                       | Pincode:             | ••••••         |             |       |                 |
| Commune:      | •                   |                       | ON serial Master:    |                |             |       |                 |
| Email:        |                     |                       | Telephone:           |                |             |       |                 |
| Responsable   | e:                  |                       | Telephone:           |                |             |       |                 |
|               |                     |                       |                      |                |             |       |                 |
|               |                     |                       |                      |                |             |       |                 |
|               |                     |                       |                      | Effacer        |             |       | Effacer         |
| 🔲 Doppez la l | anque et le code di |                       |                      | Endeer         |             |       |                 |
|               | angue et le coue u  | u pays                |                      |                |             |       |                 |
|               |                     |                       |                      |                |             |       |                 |
|               |                     |                       |                      |                |             |       |                 |
|               |                     |                       |                      |                |             |       |                 |
|               |                     |                       |                      |                |             |       |                 |
|               |                     |                       |                      |                |             |       |                 |
|               |                     |                       |                      |                |             |       |                 |
| 🦺 déma        | arrer 💦             | IR 🔗 » 🗟 Sar          | ns.nom 1 - OnenOE    | Bricon Club E  | ditor       |       | A 🖬 🎯 🗟 🗿 21:58 |
| - denne       |                     |                       | openerini            | S BREGH EIGB E |             |       |                 |

<u>Cliquez sur option :</u>

| 🎂 Bricon Club Editor                                |                                             |               |
|-----------------------------------------------------|---------------------------------------------|---------------|
| 🛿 😣 Amateurs - Liste 🛛 🕺 Amateur - Détail 🛛 😁 Des : | société  🚱 Concours 🛠 Options 🕠 À propos de |               |
| Automatic Updates                                   | - Localisation                              |               |
| 🔽 Contrôlez la version                              | Langue: Automatique par le Master 💌         |               |
| Download automatiquement                            | Pays: Automatique par le Master 💌           |               |
| Installez automatiquement                           |                                             |               |
| Encrypt readouts                                    |                                             |               |
|                                                     |                                             |               |
| Auto save every 5 Minutes                           |                                             |               |
|                                                     | module de calcul                            |               |
| Login BriconWeb:                                    | Test BriconWeb                              |               |
| F                                                   | Activation Code:                            |               |
|                                                     |                                             |               |
| - Porte Sérielle                                    |                                             |               |
| Porte COM:                                          | Arrêtez Communication                       |               |
|                                                     | Becommencer Arrêtez la                      |               |
| Timeout for polling : F V S                         | de des connectez le                         |               |
|                                                     | câble USB ou des                            |               |
| ESA ESA                                             | Master                                      |               |
|                                                     |                                             |               |
|                                                     |                                             |               |
|                                                     |                                             |               |
|                                                     |                                             |               |
|                                                     |                                             |               |
|                                                     |                                             |               |
|                                                     |                                             |               |
|                                                     | Effacer                                     | Effacer       |
| Donnez la langue et le code du pays                 |                                             |               |
|                                                     |                                             |               |
|                                                     |                                             |               |
|                                                     |                                             |               |
|                                                     |                                             |               |
|                                                     |                                             |               |
|                                                     |                                             |               |
|                                                     |                                             |               |
| 👭 démarrer 🛛 🖨 🗷 🔗 💈                                | ans nom 1 - OpenOf                          | A 📲 🖾 🙆 22:00 |
|                                                     |                                             |               |

<u>Cliquez sur copie :</u>

| 🌢 Bricon Club                                                                             | Editor                                                                                                    |                                                                                                    |         |                |   |             |     |  |  |   |       |   |            |                |            | _ 2           |
|-------------------------------------------------------------------------------------------|----------------------------------------------------------------------------------------------------|----------------------------------------------------------------------------------------------------|---------|----------------|---|-------------|-----|--|--|---|-------|---|------------|----------------|------------|---------------|
| Enregistrer so                                                                            | us                                                                                                    |                                                                                                    |         |                |   | ? 🔀         | 3   |  |  |   |       |   |            |                |            |               |
| Enregistrer dans :                                                                        | 🗀 Bricon Club Editor                                                                                                    |                                                                                                    | ~       | G 🦻 📂          | - |             |     |  |  |   |       |   |            |                |            |               |
| Mes documents<br>récents<br>Bureau<br>Mes documents<br>Poste de travail<br>Favoris réseau | <ul> <li>ar-MA</li> <li>ar-SA</li> <li>Backup 10-04-21 06:</li> <li>Backup 11-02-21 09</li> <li>Backup 11-04-18 111</li> <li>Backup 12-01-19 08</li> <li>Backup 13-05-17 111</li> <li>Backup 13-08-30 06:</li> <li>Backup 14-03-10 100</li> <li>bg</li> <li>cs</li> <li>de</li> <li>el</li> <li>en</li> <li>es</li> <li>fr</li> <li>hr</li> <li>hu</li> <li>ja</li> <li>it</li> <li>nl</li> <li>pl</li> <li>pt</li> <li>ro</li> </ul> | <ul> <li>□ ru</li> <li>□ sk</li> <li>39</li> <li>□ sr</li> <li>14</li> <li>□ tr</li> <li>12</li> <li>□ uk</li> <li>19</li> <li>□ Updates</li> <li>14</li> <li>19 99201.bce</li> <li>34</li> <li>13 BCEData.bce</li> <li>30</li> <li>30 BCEDataOLD.bce</li> </ul> |         |                |   |             |     |  |  |   |       |   |            |                |            |               |
|                                                                                           | Nom du fichier :                                                                                                    |                                                                                                    |         |                |   | Epregistrer |     |  |  |   |       | _ |            |                |            |               |
|                                                                                           | Type :                                                                                                    | BCE Database Files (*.bce)                                                                                                    |         |                |   | Annuler     | i — |  |  |   |       |   | Ell        | Ettac          | Effac      | Elface        |
|                                                                                           |                                                                                                    |                                                                                                    |         |                |   |             |     |  |  |   |       |   |            |                |            |               |
|                                                                                           |                                                                                                    |                                                                                                    |         |                |   |             |     |  |  |   |       |   |            |                |            |               |
| 🐉 démarre                                                                                 | er 🚽 🕑 🖉 🏉                                                                                                    | > 音 Sans nom 1 - OpenOf                                                                                                    | 🍓 Brico | on Club Editor |   |             |     |  |  | ¢ | 01236 |   | © 12 2 3 0 | 🕑 🍢 🖾 🍓 🕥 - 21 | C 🕵 🍓 🕒 22 | C 🕵 🗟 🙆 🖸 22: |

Enregistrez sous le numéro de matricule de la société puis enregistrez :

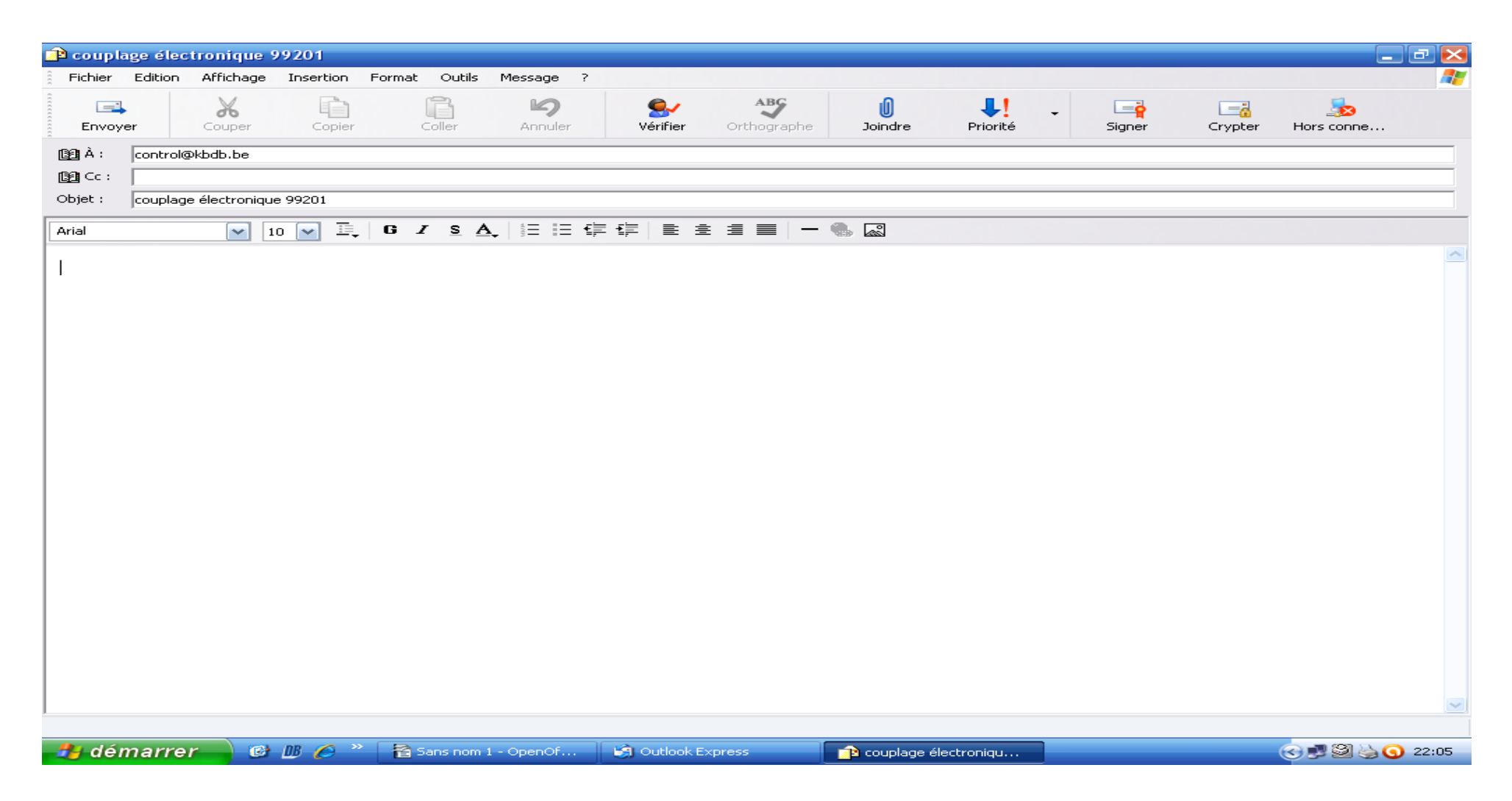

<u>Ouvrir e mail :</u>

Taper l'adresse mail suivante : <u>control@kbdb.be</u>

Taper dans la case objet : couplage électronique avec le numéro de la société colombophile Cliquer sur insertion, ensuite pièce jointe

| 😰 couplage électronique 99201                                                                                                    |                     |                  |     |                |             |        |         | - 2           | ×  |
|----------------------------------------------------------------------------------------------------|---------------------|------------------|-----|----------------|-------------|--------|---------|---------------|----|
| Insérer une pièce jointe                                                                                                    |                     | 2 🔀              |     |                |             |        |         |               | 27 |
| Regarder dans : 🧕 Poste de travail                                                                                                    | 🔽 🔇 🤌 📂 🛄 -         | Aide             | ABC | Û              | <b>↓!</b> - |        |         | <u></u>       |    |
| Bisquette 31⁄2 (A:)     Bisque local (C:)     Bisque local (C:)     Bisque local ( | I                   |                  |     | Joindre        | Priorice    | Signer | Crypter | Hors conne    | _  |
| Disque amovible (D:)     Disque amovible (J:)     Disque amovible (J:)     Disque amovible (E:)                                                                                                    |                     |                  |     |                |             |        |         |               | -1 |
| Disque anovible (E.)     Documents parcages     Disque amovible (F:)     Documents de User                                                                                                    |                     |                  |     |                |             |        |         |               |    |
| Disque amovible (G:)                                                                                                    |                     |                  |     |                |             |        |         |               |    |
| New do Gabiero                                                                                                    |                     |                  |     |                |             |        |         |               | ^  |
|                                                                                                    |                     |                  |     |                |             |        |         |               |    |
| Fichiers de type : Tous les hohiers (".")                                                                                                    | ¥                   | Annuler          |     |                |             |        |         |               |    |
| Creer un raccourci pour ce richier                                                                                                    |                     |                  |     |                |             |        |         |               |    |
|                                                                                                    |                     |                  |     |                |             |        |         |               |    |
|                                                                                                    |                     |                  |     |                |             |        |         |               |    |
|                                                                                                    |                     |                  |     |                |             |        |         |               |    |
|                                                                                                    |                     |                  |     |                |             |        |         |               |    |
|                                                                                                    |                     |                  |     |                |             |        |         |               |    |
|                                                                                                    |                     |                  |     |                |             |        |         |               |    |
|                                                                                                    |                     |                  |     |                |             |        |         |               |    |
|                                                                                                    |                     |                  |     |                |             |        |         |               |    |
|                                                                                                    |                     |                  |     |                |             |        |         |               |    |
|                                                                                                    |                     |                  |     |                |             |        |         |               |    |
|                                                                                                    |                     |                  |     |                |             |        |         |               |    |
|                                                                                                    |                     |                  |     |                |             |        |         |               |    |
| 1                                                                                                    |                     |                  |     |                |             |        |         |               |    |
| 🛃 démarrer 🛛 🕲 🖉 🎽 👔                                                                                                    | Sans nom 1 - OpenOf | 🗿 Outlook Expres | 5   | 👔 couplage élé | ectroniqu   |        |         | C 🛃 🎘 🍓 🗿 22: | 11 |
|                                                                                                    |                     |                  |     |                |             |        |         |               |    |

<u>Cliquer sur disque local (C:)</u>

| 🔁 couplage électronique 99201          |                         |                 |         |                  |             |          |                  | - <b>-</b> × |
|----------------------------------------|-------------------------|-----------------|---------|------------------|-------------|----------|------------------|--------------|
| Insérer une pièce jointe               |                         | 2 🔀             |         |                  |             |          |                  | <b>#</b>     |
| Regarder dans : 🛛 🗢 Disque local (C    | 💽 🕐 🕑 📂 🖽               |                 | ABC     | joindre 1        | <b>↓!</b> → | Signer   | Crupter Hors con |              |
| 054249ea8580761fd99f6ca9853c           | 🚞 ReadOuts<br>🛅 softpag |                 | ographe |                  | Friorice    | Digitici | crypter hors con |              |
| Brother                                |                         | -               |         |                  |             |          |                  |              |
| ee2529dc37cdfd19ca3bcf52cbf8de         | El CSD                  |                 |         |                  |             |          |                  |              |
| Program Files                          |                         |                 |         |                  |             |          |                  |              |
| Nom du fichier :                       |                         | laindte         |         |                  |             |          |                  | ~            |
| Fichiers de type : Tous les fichiers ( | *.*]                    | Annuler         |         |                  |             |          |                  |              |
| Créer un raccourci pour ce fichier     |                         |                 |         |                  |             |          |                  |              |
|                                        |                         |                 |         |                  |             |          |                  |              |
|                                        |                         |                 |         |                  |             |          |                  |              |
|                                        |                         |                 |         |                  |             |          |                  |              |
|                                        |                         |                 |         |                  |             |          |                  |              |
|                                        |                         |                 |         |                  |             |          |                  |              |
|                                        |                         |                 |         |                  |             |          |                  |              |
|                                        |                         |                 |         |                  |             |          |                  |              |
|                                        |                         |                 |         |                  |             |          |                  |              |
|                                        |                         |                 |         |                  |             |          |                  |              |
|                                        |                         |                 |         |                  |             |          |                  |              |
|                                        |                         |                 |         |                  |             |          |                  |              |
|                                        |                         |                 |         |                  |             |          |                  |              |
| ,                                      |                         |                 |         |                  |             |          |                  |              |
| 🦺 démarrer 🚽 🙆 📗 🏉                     | » 音 Sans nom 1 - OpenOf | Gutlook Express |         | couplage électro | oniqu       |          | <b>C 1 2</b>     | 8 3 22:13    |

<u>Cliquer sur le dossier « Bricon »</u>

| 😰 couplage élect    | tronique 99201          |                     |                          |          |              |             |              |                | _                                                   | Ξ×       |
|---------------------|-------------------------|---------------------|--------------------------|----------|--------------|-------------|--------------|----------------|-----------------------------------------------------|----------|
| Insérer une pièc    | e jointe                |                     | ? 🛛                      |          |              |             |              |                |                                                     | <b>.</b> |
| Regarder dans :     | 🚞 Bricon                | 💽 😒 🤣 💟             |                          | ABC      | Û            | <b>↓!</b> - | _ <b>≓</b> ġ | <mark>`</mark> | <b></b>                                             |          |
| 🛅 Bricon Club Edito | r                       |                     |                          | hographe | Joindre      | Priorité    | Signer       | Crypter        | Hors conne                                          |          |
|                     |                         |                     |                          |          |              |             |              |                |                                                     |          |
|                     |                         |                     |                          |          |              |             |              |                |                                                     |          |
|                     |                         |                     |                          |          |              |             |              |                |                                                     |          |
|                     |                         |                     |                          |          |              |             |              |                |                                                     |          |
| Nom du fichier :    |                         |                     | Joindre                  |          |              |             |              |                |                                                     |          |
| Fichiers de type :  | Tous les fichiers (*.*) | ~                   | Annuler                  |          |              |             |              |                |                                                     |          |
| Créer un raccour    | ci pour ce fichier      |                     |                          |          |              |             |              |                |                                                     |          |
|                     |                         |                     |                          |          |              |             |              |                |                                                     |          |
|                     |                         |                     |                          |          |              |             |              |                |                                                     |          |
|                     |                         |                     |                          |          |              |             |              |                |                                                     |          |
|                     |                         |                     |                          |          |              |             |              |                |                                                     |          |
|                     |                         |                     |                          |          |              |             |              |                |                                                     |          |
|                     |                         |                     |                          |          |              |             |              |                |                                                     |          |
|                     |                         |                     |                          |          |              |             |              |                |                                                     |          |
|                     |                         |                     |                          |          |              |             |              |                |                                                     |          |
|                     |                         |                     |                          |          |              |             |              |                |                                                     |          |
|                     |                         |                     |                          |          |              |             |              |                |                                                     |          |
|                     |                         |                     |                          |          |              |             |              |                |                                                     |          |
|                     |                         |                     |                          |          |              |             |              |                |                                                     |          |
|                     |                         |                     |                          |          |              |             |              |                |                                                     |          |
| 1                   |                         |                     |                          |          |              |             |              |                |                                                     | ~        |
| 🎒 démarre           | 👝 🙆 11 🖉 » [            | Sans nom 1 - OpenOf | i Outlook E <u>xpres</u> | s        | 👔 couplage é | electroniqu |              |                | (c) <b></b> (c) (c) (c) (c) (c) (c) (c) (c) (c) (c) | 22:15    |
|                     |                         |                     |                          |          |              |             |              |                |                                                     |          |

<u>Cliquer sur le dossier « Bricon Club Editor »</u>

| 😰 couplage électro  | nique 99201                               |                                                                                 |                    |     |               |           |        |         |            | ъ×         |
|---------------------|-------------------------------------------|---------------------------------------------------------------------------------|--------------------|-----|---------------|-----------|--------|---------|------------|------------|
| Insérer une pièce j | ointe                                     |                                                                                 | ? 🔀                |     |               |           |        |         |            | - <b>-</b> |
| Regarder dans : 🛛 🕻 | 🚞 Bricon Club Editor                      |                                                                                 |                    | ABC | Û             | <b>!</b>  | - E    |         |            |            |
| Hegarder dans :     | Tous les fichiers (*.*)<br>our ce fichier | P9201.bce     AdminBackup     ApplicationUpdate     BCE_DBConverter     BCEData | Joindre<br>Annuler |     |               | Priorité  | Signer | Crypter | Hors conne |            |
|                     |                                           |                                                                                 |                    |     |               |           |        |         |            | ~          |
| 1                   |                                           |                                                                                 |                    |     |               |           |        |         |            |            |
| 🦺 démarrer          | 📄 🕑 🕮 🏉 🐣 📔                               | ans nom 1 - OpenOf                                                              | 🧐 Outlook Expres   | s   | 🝺 couplage él | ectroniqu |        |         | 0 4 2 4 0  | 22:17      |

<u>Recherchez le dossier avec le numéro de matricule de la société</u> <u>puis cliquez dessus ensuite cliquez sur joindre</u>

| 🕩 coupl           | age éle | ctronique       | 99201     |       |               |                 |                  |                    |                 |                       |      |        |         | _          | <b>d</b> 🔀 |
|-------------------|---------|-----------------|-----------|-------|---------------|-----------------|------------------|--------------------|-----------------|-----------------------|------|--------|---------|------------|------------|
| Fichier           | Edition | Affichage       | Insertion | Forma | t Outils      | Message         | ?                |                    |                 |                       |      |        |         |            | - 🥂        |
| Envoy             | er      | Couper          | Copie     | r     | Coller        | Annuler         | Service Vérifier | ABC<br>Orthographe | 0<br>Joindre    | <b>↓!</b><br>Priorité | -    | Signer | Crypter | bors conne |            |
| [ <u>]</u> 2] À : | control | @kbdb.be        |           |       |               |                 |                  |                    |                 |                       |      |        |         |            |            |
| Cc :              |         |                 |           |       |               |                 |                  |                    |                 |                       |      |        |         |            |            |
| Objet :           | coupla  | je électroniqu  | ue 99201  |       |               |                 |                  |                    |                 |                       |      |        |         |            |            |
| Joindre :         | 992     | 01.bce (50,5    | 5 Ko)     |       |               |                 |                  |                    |                 |                       |      |        |         |            |            |
| Arial             |         | <b>~</b>        | 10 💌 🗉    | G     | ISA           | <b>}</b>   ≜≡ ≡ | ∉∉≣              | ž 🗐 🔳 🗕 🗕          | ه ه             |                       |      |        |         |            |            |
|                   |         |                 |           |       |               |                 |                  |                    |                 |                       |      |        |         |            | ~          |
|                   |         |                 |           |       |               |                 |                  |                    |                 |                       |      |        |         |            |            |
|                   |         |                 |           |       |               |                 |                  |                    |                 |                       |      |        |         |            |            |
|                   |         |                 |           |       |               |                 |                  |                    |                 |                       |      |        |         |            |            |
|                   |         |                 |           |       |               |                 |                  |                    |                 |                       |      |        |         |            |            |
|                   |         |                 |           |       |               |                 |                  |                    |                 |                       |      |        |         |            |            |
|                   |         |                 |           |       |               |                 |                  |                    |                 |                       |      |        |         |            |            |
|                   |         |                 |           |       |               |                 |                  |                    |                 |                       |      |        |         |            |            |
|                   |         |                 |           |       |               |                 |                  |                    |                 |                       |      |        |         |            |            |
|                   |         |                 |           |       |               |                 |                  |                    |                 |                       |      |        |         |            |            |
|                   |         |                 |           |       |               |                 |                  |                    |                 |                       |      |        |         |            |            |
|                   |         |                 |           |       |               |                 |                  |                    |                 |                       |      |        |         |            |            |
|                   |         |                 |           |       |               |                 |                  |                    |                 |                       |      |        |         |            |            |
|                   |         |                 |           |       |               |                 |                  |                    |                 |                       |      |        |         |            |            |
|                   |         |                 |           |       |               |                 |                  |                    |                 |                       |      |        |         |            |            |
|                   |         |                 |           |       |               |                 |                  |                    |                 |                       |      |        |         |            |            |
|                   |         |                 |           |       |               |                 |                  |                    |                 |                       |      |        |         |            | ~          |
|                   |         |                 |           |       |               |                 |                  |                    |                 |                       |      |        |         |            |            |
| 🦺 déi             | marre   | r 🔒 🖻           | B 🏉       | » 🖹   | Sans nom      | 1 - OpenOf      | 🔄 Outlook        | Express            | 👔 couplage é    | électroniqu           |      |        |         | 0423       | 22:19      |
| <u>Sur le</u>     | mai     | l <u>, vous</u> | verre     | z app | <u>paraît</u> | <u>re le da</u> | <u>ossier da</u> | ins pièce j        | <u>ointe et</u> | envoyer               | ràl' | adress | se e ma | <u>uil</u> |            |